# 於 Excel 進行自動程式買賣

Part 1 :

在進行自動程式買賣前,我們先要讓 SP trader 與 Excel 聯繫起來,以下將會逐一解說。

1.1 在 SP trader 工具內選擇程式買賣內的程式價格,如下圖顯示。

1.2 請選取閣下交易的期貨產品,如圖中的 HSIM3。

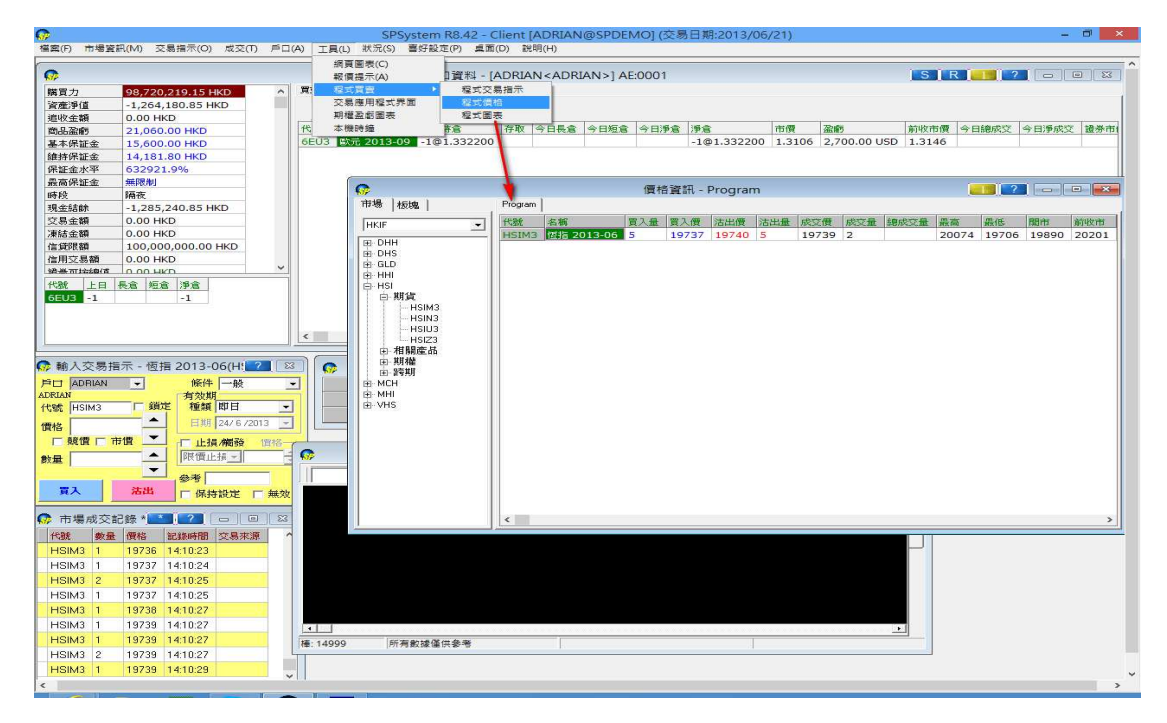

2.1 開取 Excel,目的是為了 SP trader 與 Excel 聯繫起來。在 Excel 內

我們將透過程式設定接收 SPT rader 資訊。

2.2 在 Excel 向橫選取 44 格,亦即是從 A 格至 AR 格,如下圖顯示:

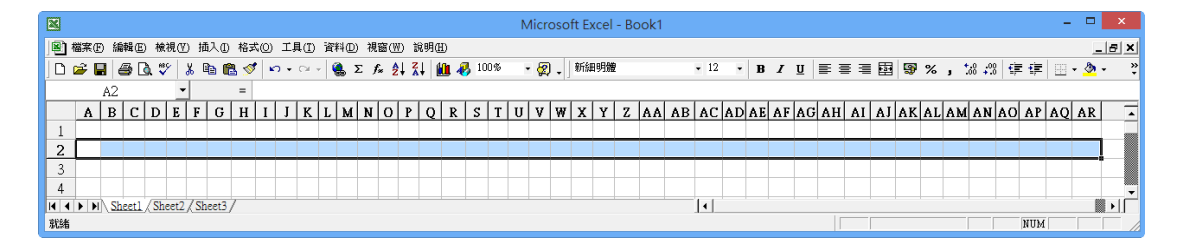

然後輸入以下程式來接受資訊:

## =SERVICEITOPIC!ITEM

例如我們輸入程式為=SPtraderlPrice!spHSIM3

|      |           |            |          |                  |             |            |          | Microso | ft Excel - B | ook1 |          |       |   |       |                         | -     |       | ×      |
|------|-----------|------------|----------|------------------|-------------|------------|----------|---------|--------------|------|----------|-------|---|-------|-------------------------|-------|-------|--------|
| 18   | 檔案(F) 編輯( | E) 檢視(\7)  | 插入① 格式   | (D) 工具(I)        | 資料(D) 視窗    | F(W) 說明(H) |          |         |              |      |          |       |   |       |                         |       | _ 5   | ×      |
| ] D  | 📽 🖪 🖨     | 🗟 🚏 🐰      | 🖻 🛍 🚿    | <b>K) +</b> C4 + | 🍓 Σ f*      |            | j 🤞 100% | - 😰 -   | Times New Ro | man  | • 12 • I | B Z U |   | ₫ 🗑 % | 00, 0, 0, 0<br>€, 00, € | @ @ 🔛 | - 👌 - | »<br>• |
|      | SUM       | -          | × √ =    | =SPtraderIP      | rice!spHSIN | 43         |          |         |              |      |          |       |   |       |                         |       |       |        |
|      | Α         | В          | С        | D                | E           | F          | G        | Н       | I            | J    | K        | L     | М | N     | 0                       | P     | Q     | -      |
| 1    |           |            |          |                  |             |            |          |         |              |      |          |       |   |       |                         |       |       |        |
| 2    | oHSIM3    |            |          |                  |             |            |          |         |              |      |          |       |   |       |                         |       |       |        |
| 3    |           |            |          |                  |             |            |          |         |              |      |          |       |   |       |                         |       |       |        |
| 4    |           |            |          |                  |             |            |          |         |              |      |          |       |   |       |                         |       |       | -      |
| 14 4 | ► ► Sheet | 1/Sheet2/S | Sheet3 / |                  |             |            |          |         |              |      | •        |       |   |       |                         |       | •     | 11     |
| 编輯   |           |            |          |                  |             |            |          |         |              |      |          |       |   |       |                         | NUM   |       |        |

SERVICE 是 SPtrader,是指我們從 SPtrader 接受資訊

TOPIC 是 PRICE,是指我們要接收的是價格資訊

ITEM 是 sp + product code。例子如 spHSIM3,表示我們收取價格資訊的 對象是 HSIM3 這產品。

程式輸入完畢後,請按 CTRL+SHIFT+ENTER 三鍵,就可獲取以下資訊。

以下是圖示:

| 1 | A2    | • | = {    | ⇒sptraderlp | rice!spHSIM | (3) |       |       |   |       |   |   |       |       |       |       |       |
|---|-------|---|--------|-------------|-------------|-----|-------|-------|---|-------|---|---|-------|-------|-------|-------|-------|
|   | A     | B | С      | D           | E           | F   | G     | H     | Ι | ļ     | K | L | M     | N     | 0     | P     | Q     |
|   |       |   |        |             |             |     |       |       |   |       |   |   |       |       |       |       |       |
| ? | 15:22 | 5 | 105820 | HSIM3       | 恆指 2013     | 2   | 21035 | 21036 | 1 | 21036 | 1 |   | 21200 | 20836 | 21190 | 21160 | 43252 |
| } |       |   |        |             |             |     |       |       |   |       |   |   |       |       |       |       |       |

2.3 最後,我們可為每一項加上定義,就可得到以下列表:(請注意,

Update time 可以不同格式顯示,如欲改變其格式,請按 right click 然後

按儲存格格式選擇合適的格式。)

| u┏┏œ╙ | V   0 % | • 🖷 🗴 🗖 🗸 🖓 👘 • | 📾 🚣 J* Z† A† 🛄 💔 🚥 | · · · · | <br>•••⊻ ≡ = | ≘ = ⊞ ∛ ⁄∘ ; | .00 +.0 〒〒 □ ' ♪ | " |
|-------|---------|-----------------|--------------------|---------|--------------|--------------|------------------|---|
| A.1   |         | = Undete Time   |                    |         |              |              |                  |   |

| _ | NI          | · ·          | • Updale mili | e     |              |      |       |       |      |       |      |        |       |       |       |
|---|-------------|--------------|---------------|-------|--------------|------|-------|-------|------|-------|------|--------|-------|-------|-------|
|   | A           | В            | С             | D     | E            | F    | G     | Н     | Ι    | J     | K    | L      | М     | N     | 0     |
| 1 | Update Time | Net Position | Total Amount  | Code  | Product Name | Bqty | Bid   | Ask   | Aqty | Last  | Lqty | Volume | High  | Low   | Open  |
| 2 | 15:23       | 5            | 105820        | HSIM3 | 恆指 2013-06   | 1    | 21034 | 21035 | 3    | 21036 | 1    |        | 21200 | 20836 | 21190 |
| 3 |             |              |               |       |              |      |       |       |      |       |      |        |       |       |       |

Part 2 :

在 Excel 設定交易模式及連結

3.1 設定交易時,我們需要用到的資料包括三項:價格(Price)、數量

(Qty)、持倉(Position)。

(1)指示價格 Price:指定產品的交易指示價格。

透過 Excel 內已擷取的買、賣或成交價可自行定義交易價格(可使用最

新的五口買、賣或成交價作價格設定用途)。

而價格的上限及下限則可透過 Sptrader 內的 "程式買賣" 視窗控制。

當 Excel 內的交易指示價格變動時,Sptrader 內的 "程式交易指示"的

價格亦相應改變。

(2)指示數量 Qty:指定產品的交易指示數量。

用戶可自由輸入每次交易的數量。數量的上限及下限則可透過

Sptrader 內的 "程式交易指示" 視窗控制。

(3)淨倉 Position:顯示客戶於某產品的持倉量。

淨倉反映用戶本身的持倉數量。如果 Excel 顯示的持倉量和 SPtrader 內客戶的持倉量不符合,則表示 Excel 內的資料未更新,這時會立即停 止新盤的發出。另外,可設置"DEL"指令取消所有新的落盤。

3.2(以下例子只供參考)為方便起見,如何買賣都以一張作交易

|   | A                     | В                | С          | D   | E           | F              | G               | Н          | Ι                | J             | K     | L     | М    |
|---|-----------------------|------------------|------------|-----|-------------|----------------|-----------------|------------|------------------|---------------|-------|-------|------|
| 1 | Program               | Price            | Qty        |     | Update Time | Net Position   | Total Amount    | Code       | Product Name     | Bqty          | Bid   | Ask   | Aqty |
| 2 | Buy                   | 0                | 0          |     | 15:57       | 5              | 105820          | HSIM3      | 恆指 2013-06       | 3             | 20947 | 20950 | 8    |
| 3 | Sell                  | 0                | 1          |     |             |                |                 |            |                  |               |       |       |      |
| 4 |                       |                  | Position   | B/S | Order Price | Order Quantity | Target quantity | Remark     |                  |               |       |       |      |
| 5 | 開倉條件                  | Buy/Sell         | 0          | S   | 20947       | 1              | 1               | (Bid+Ask)  | 2>Last, then Buy | ,or else Sell |       |       |      |
| 6 | 長倉時,平倉條件              | Long Exit        | 1          | S   | 0           | 1              | 1               | Bid > High | , then sell Bid  |               |       |       |      |
| 7 | 短倉時,平倉條件              | Short Exit       | -1         | В   | 0           | 1              | 1               | Ask < Low  | , then buy Ask   |               |       |       |      |
| 8 | Do not edit column or | else spaces will | be changed |     |             |                |                 |            |                  |               |       |       |      |
| ^ |                       |                  |            |     |             |                |                 |            |                  |               |       |       |      |

#### 首先沒有持倉時,我們以H5的算式來覺得究竟是買入還是賣出。

| >> =IF | ((K2+L2)/2 | >N2,"B","S") |             | - | =IF | ((K2+L2)/2 | >N2, L2, K2) |             |
|--------|------------|--------------|-------------|---|-----|------------|--------------|-------------|
|        | С          | D            | E           |   |     | С          | D            | E           |
|        | Qty        |              | Update Time |   |     | Qty        |              | Update Time |
| 0      | 0          |              | 16:14       |   | 0   | 0          |              | 16:18       |
| 0      | 1          |              |             |   | 0   | 1          |              |             |
|        | Position   | B/S          | Order Price | 0 |     | Position   | B/S          | Order Price |
|        | 0          | В            | 20940       |   |     | 0          | R            | 20948       |
|        | 1          | S            | 0           |   |     | 1          | s            | 0           |
|        | -1         | В            | 0           | - |     | 1          | 5<br>D       | 0           |
| ac     | ha changed |              |             |   |     | -1         | В            | 0           |

K2 是賣出的價格,而L2 是買入的價格。至於N2,則是最新的成交價。 這條算式的字面解釋是如果賣出價加買入價除以2大於最新成交價,那就 決定以L2 價買入該產品,反之以K2 賣出。

3.3

| =IF | (K2>Q2, K2 | 2,0) |             | -        |
|-----|------------|------|-------------|----------|
|     | С          | D    | E           |          |
|     | Qty        |      | Update Time |          |
| 0   | 0          |      | 16:54       |          |
| 0   | 1          |      |             |          |
|     | Position   | B/S  | Order Price | <b>O</b> |
|     | 0          | В    | 20959       |          |
|     | 1          | S    | 0           | t        |
|     | -1         | В    | 0           | t        |
|     | he changed |      |             | es       |

| -  | =IF  | (L2 <r2, l2<="" th=""><th>,0)</th><th></th><th></th></r2,> | ,0) |             |     |
|----|------|------------------------------------------------------------|-----|-------------|-----|
|    |      | С                                                          | D   | E           |     |
|    |      | Qty                                                        |     | Update Time | N   |
|    | 0    | 0                                                          |     | 16:54       |     |
|    | 0    | 1                                                          |     |             |     |
|    |      | Position                                                   | B/S | Order Price | Ord |
|    |      | 0                                                          | В   | 20959       |     |
|    |      | 1                                                          | S   | 0           |     |
| t  |      | -1                                                         | В   | 0           |     |
| es | will | be changed                                                 |     |             |     |
|    |      |                                                            |     |             |     |

當持倉是1時,我們設定如果賣出價高於最高價,我們將會賣出。 另一方面,當持倉是-1時,如果買入價是低於最低價,我們將會買入。

3.4

| - |                       |                  |              |                |             |                |                 |            |                  |              |   |
|---|-----------------------|------------------|--------------|----------------|-------------|----------------|-----------------|------------|------------------|--------------|---|
|   | B2 💌                  | = =IF            | (F2=0, E5, I | F(F2<0, E7,0)) |             |                |                 |            |                  |              |   |
|   | A                     | В                | С            | D              | Е           | F              | G               | Н          | Ι                | J            |   |
| 1 | Program               | Price            | Qty          |                | Update Time | Net Position   | Total Amount    | Code       | Product Name     | Bqty         |   |
| 2 | Buy                   | 20979            | 1            |                | 17:33       | 0              | 1145            | hsim3      | 恆指 2013-06       | 8            |   |
| 3 | Sell                  | 20979            | 1            |                |             |                |                 |            |                  |              |   |
| 4 |                       |                  | Position     | B/S            | Order Price | Order Quantity | Target quantity | Remark     |                  |              |   |
| 5 | 開倉條件                  | Buy/Sell         | 0            | S              | 20979       | 1              | 1               | (Bid+Ask)  | 2>Last, then Buy | ,or else Sel | 1 |
| 6 | 長倉時,平倉條件              | Long Exit        | 1            | S              | 0           | 1              | 1               | Bid > High | , then sell Bid  |              |   |
| 7 | 短倉時,平倉條件              | Short Exit       | -1           | В              | 0           | 1              | 1               | Ask < Low  | , then buy Ask   |              |   |
| 8 | Do not edit column or | else spaces will | be changed   |                |             |                |                 |            |                  |              |   |
|   |                       |                  |              |                |             |                |                 |            |                  |              |   |

=IF(F2=0, F5,IF(F2<0, F7,0))

|       |          | С |   | D    |
|-------|----------|---|---|------|
|       | Qty      |   |   |      |
| 20991 |          |   | 1 |      |
| 20991 |          |   | 1 |      |
|       | <b>D</b> |   |   | D /C |

當我們持倉(Net Position)是零的時候,而上述的算式(B2)又符合的話,那麼我 們就買入該產品。B2所寫的方程式意思是如果我們的持倉是零的話,我們將以 E5的價買入,或者如果我們的持倉是-1的話,我們將以E7的價買入產品。至於 C2則是買入的數量,如果不符合以上條件的話,數量將會是零。

3.5 完成以上步驟後,接著我們將會把 Excel 的資訊與 Sptrader 連結起來。

在 SP trader 工具內選擇程式買賣內的程式交易指示,開啟 Program Order,

如下圖顯示:

| <b>\$</b> |             | Prog     | gram Order        |         |            |      |
|-----------|-------------|----------|-------------------|---------|------------|------|
| 指示        | 產品代碼        | 指示價格     | 指示數量              | 凈倉      | 買/賣        | 行為   |
|           |             |          |                   |         |            |      |
|           |             |          |                   |         |            |      |
|           |             |          |                   |         |            |      |
|           |             |          |                   |         |            |      |
|           |             |          |                   |         |            |      |
|           |             |          |                   |         |            |      |
|           |             |          |                   |         |            |      |
| <         |             |          |                   |         |            | >    |
|           | -           |          |                   |         |            |      |
| Service   | excel       | Topic [C | ase4ok.xls]sheet1 |         |            | 5    |
| Oper      | n Link Clos | e Link   | Stop All          | Bun All | Update Qty | Auto |
|           |             |          |                   |         |            |      |
|           |             |          |                   |         |            |      |
|           |             |          |                   |         |            |      |
| ļ         |             |          |                   |         |            |      |
|           |             |          |                   |         |            |      |

首先,我們先把 Excel 的名稱寫在 Topic,格式是:

# [file name.xls]sheet1

然後在產品代碼下按滑鼠的右鍵,按下 Add, 我們將會開啟以下指示:

| <b>@</b>  | 增加程式交易指示 | - 🗆 🗙 |
|-----------|----------|-------|
| 圣品代碼      | 買/査      |       |
| 類型 Day    |          | ○賣    |
| 指示價格      |          |       |
|           | 上限       |       |
|           | 下限       |       |
| 「指示痴母」    |          |       |
| 「肉酢茶      |          |       |
| 1969-1976 |          |       |
|           | T PDC ]  |       |
| 凈倉        |          |       |
|           | 上限       |       |
|           | 下限       |       |
|           |          |       |
|           |          | 1曾加   |

產品代碼是 HSIM3, 然後按下"買"。

|   | А       | В     | С        | D   | E           | F              |
|---|---------|-------|----------|-----|-------------|----------------|
| 1 | Program | Price | Qty      |     | Update Time | Net Position   |
| 2 | Buy     | 20981 | 1        |     | 17:45       | 0              |
| 3 | Sell    | 20981 | 1        |     |             |                |
| Α |         |       | Position | B/S | Order Price | Order Quantity |

至於指示價格,我們需要寫下位於 Excel 的位置:r2c2 (r 代表 row,

c 代表 column) 上限及下限分別是 22000 和 20000

指示數量:r2c3,上限及下限分別是2張及0張

淨倉:r2c6,上限及下限分別是3張及0張

完成後我們將得到如下圖顯示的資訊,然後按增加。

| <b>@</b>        | 增加程式交易指示 | - 🗆 × |
|-----------------|----------|-------|
| 產品代碼 HSIM3      | 買/査      |       |
| 類型 Day          | • 買      | ○ 膏   |
| 指示價格            |          |       |
| 閣聯 r2c2         | 上限 22000 |       |
|                 | 下限 20000 |       |
|                 |          |       |
| 周形数重<br>周形 r2c3 |          |       |
| Idb] Hot        |          |       |
|                 | u start  |       |
| 凈倉              |          |       |
| 閣聯 r2c6         |          |       |
|                 | 下限 0     |       |
|                 |          |       |
|                 |          | 增加    |

在 Program Order 中我們將得到以下顯示:

| <b>@</b>     |              |              | Pro      | gram Order |            |        |                   | - • •       |
|--------------|--------------|--------------|----------|------------|------------|--------|-------------------|-------------|
| 指示           | 產品代碼         | 指示價格         | 指示數量     | 凈倉         | 買/賣        | 行為     | 狀態                | 錯誤          |
| 39           | HSIM3        | r2c2()       | r2c3(0/) | r2c6()     | 買入         | Stop   |                   |             |
|              |              |              |          |            |            |        |                   |             |
| < Consistent | Invest       | Taria Itaraa |          |            |            |        | er Error Time Out | <u> </u>    |
| Open         | Link Close I |              | Stop All | Run All    | Update Qty | Auto 5 | Second 🔽 Cheo     | ck Position |
|              |              |              |          |            |            |        |                   |             |

在開始買賣前,我們要先按下 Open Link 及 Auto 旁的"☑"號(如用 戶要求系統自動送出交易指示),用戶如親自控制每次交易指示的發 出,便不能選取"Auto"旁的"☑"號,而是按 Update Qty 發出每一 條指示。第一條指示成交後用戶需自行再按 Update Qty 發出第二 條指示。然後在產品代碼下按滑鼠右鍵,按下 Run,這樣我們就成功 地買入一張恆指 6 月的期貨。如用戶想先進行測試,可先按 Test 運行。 測試時系統會新增無效盤,故此所有交易並不會放到市場。而當價格 更動時會刪除舊指示,然後加上新價格的指示。

# 如下圖顯示:

| <b>@</b>                                                                             |                                                                                                    |                                                                                         | Pro            | gram Order |            |         |                   |             |
|--------------------------------------------------------------------------------------|----------------------------------------------------------------------------------------------------|-----------------------------------------------------------------------------------------|----------------|------------|------------|---------|-------------------|-------------|
| 指示                                                                                   | 產品代碼                                                                                                    | 指示價格                                                                                    | 指示數量           | 凈倉         | 買/賣        | 行為      | 狀態                | 錯誤          |
| 39                                                                                   | HSIM3                                                                                                    | r2c2(20380)                                                                             | r2c3(1/1)      | r2c6(0)    | 買入         | Running | 已成交               |             |
| ٤                                                                                    |                                                                                                    |                                                                                         |                |            |            |         |                   | >           |
| Service                                                                              | excel                                                                                                    | Topic [case                                                                             | 4ok.xls]sheet1 |            |            | - Orde  | er Error Time Out |             |
| Open                                                                                 | Link Close I                                                                                                    | Link                                                                                    | Stop All       | Run All    | Update Qty | Auto 5  | Second 🔽 Cher     | ck Position |
| 15:05:32:<br>15:05:36:<br>15:06:42:<br>15:07:25:<br>15:09:44:<br>15:10:09:<br>Opened | Program Order Link<br>DDEOrder#39 Sta<br>DDEOrder#39 Sta<br>DDEOrder#2 Start<br>DDEOrder#39 Sta<br>DDEOrder#39 Sta | < Opened!<br>rted to Run!<br>rted to Run!<br>ed to Run!<br>rted to Run!<br>rted to Run! |                |            |            |         |                   | •<br>•      |

# 3.6

用戶如需加入新的程式交易指示,就必須停止原本所有運行的指

示,這時用戶可用 Stop All 全部停止。如下圖顯示:

| <b>@</b>                                                             |                                                                                                    |                                                                                         | Pro            | gram Order |            |        |                  | - • •      |
|----------------------------------------------------------------------|----------------------------------------------------------------------------------------------------|-----------------------------------------------------------------------------------------|----------------|------------|------------|--------|------------------|------------|
| 指示                                                                   | 產品代碼                                                                                                    | 指示價格                                                                                    | 指示數量           | 凈倉         | 買/賣        | 行為     | 狀態               | 錯誤         |
| 39                                                                   | HSIM3                                                                                                    | r2c2()                                                                                  | r2c3(0/)       | r2c6()     | 買入         | Stop   |                  |            |
| Service                                                              | excel                                                                                                    | Торіс [сазе                                                                             | 4ok.xks]sheet1 |            |            | Orde   | r Error Time Out | <u> </u>   |
| Oper                                                                 | Link Close                                                                                                    | Link                                                                                    | Stop All       | Run All    | Update Qty | Auto 5 | Second 🔽 Cheo    | k Position |
| 15:05:32<br>15:05:36<br>15:06:42<br>15:07:25<br>15:09:44<br>15:10:09 | 2: Program Order Link<br>3: DDEOrder#39 Sta<br>2: DDEOrder#39 Sta<br>3: DDEOrder#2 Start<br>4: DDEOrder#39 Sta<br>4: DDEOrder#39 Sta | k Opened!<br>rted to Run!<br>rted to Run!<br>ed to Run!<br>rted to Run!<br>rted to Run! |                |            |            |        |                  | ~          |

3.7 改變交易

如想更改交易數量,我們可在 EXCEL 的 Target Quantity 改變。 當 Target Quantity 變成 2 張後, Order Quantity 亦會自動變成 2 張, 如下圖顯示:

| E           | F              | G               |      |
|-------------|----------------|-----------------|------|
| Update Time | Net Position   | Total Amount    | (    |
| 17:49       | 0              | 698             | HS:  |
| Order Price | Order Quantity | Target quantity | Rer  |
| 20244       | 2              | 2               | (Bio |
| 0           | 1              | 1               | Bid  |
| 0           | 1              | 1               | Asł  |
|             |                |                 |      |

至於 Sptrader 內的 Program Order 的數量隨之亦變成 2:

|    | -     |             | U         |         |              |      |    |    |   |
|----|-------|-------------|-----------|---------|--------------|------|----|----|---|
| 指示 | 產品代碼  | 指示價格        | 指示數量      | 凈倉      | 買 <b>/</b> 査 | 行為   | 狀態 | 錯誤 |   |
| 39 | HSIM3 | r2c2(20207) | r2c3(0/2) | r2c6(0) | 買入           | Stop |    |    |   |
|    |       |             |           |         |              |      |    |    |   |
|    |       |             |           |         |              |      |    |    |   |
|    |       |             |           |         |              |      |    |    |   |
|    |       |             |           |         |              |      |    |    |   |
|    |       |             |           |         |              |      |    |    |   |
|    |       |             |           |         |              |      |    |    |   |
|    |       |             |           |         |              |      |    |    |   |
|    |       |             |           |         |              |      |    |    |   |
| <  |       |             |           |         |              |      |    |    | > |

4.1 從 EXCEL 接收 SPtrader 圖表訊息

首先,在 Sptrader 的工具選取程式買賣內的程式圖表,我們將開 啟 SP 圖表分析,如下圖顯示:

|          |     |       |     |       |    |     | ~ •              | •                |     |     |        |      |            |   |     |     |   |   |     |   |   |      |     |      |
|----------|-----|-------|-----|-------|----|-----|------------------|------------------|-----|-----|--------|------|------------|---|-----|-----|---|---|-----|---|---|------|-----|------|
| <b>@</b> |     |       |     | SP    | 圖表 | そうれ | <del>ऽ</del> त-≺ | 1 5              | }鐘( | 圖-( | nul    | l) > | 1          | ? | I \ | / 1 | А | 1 | • 1 | D |   |      | ×   | -    |
|          | -   |       | • Т | · - 2 | 8. | - 🔒 | 2                | $\Box_{\!\!\!S}$ | +   | —   | $\sim$ |      | $\bigcirc$ | ≡ | K   | لسا | / |   | ₩   | 9 | Ø | ٢    | 10  | C    |
|          |     |       |     |       |    |     |                  |                  |     |     |        |      |            |   |     |     |   |   |     |   |   | <br> |     | œ    |
|          |     |       |     |       |    |     |                  |                  |     |     |        |      |            |   |     |     |   |   |     |   |   |      |     | 21+  |
|          |     |       |     |       |    |     |                  |                  |     |     |        |      |            |   |     |     |   |   |     |   |   |      | - 1 | 門場   |
|          |     |       |     |       |    |     |                  |                  |     |     |        |      |            |   |     |     |   |   |     |   |   |      |     | B    |
|          |     |       |     |       |    |     |                  |                  |     |     |        |      |            |   |     |     |   |   |     |   |   |      | - 1 | OGRA |
|          |     |       |     |       |    |     |                  |                  |     |     |        |      |            |   |     |     |   |   |     |   |   |      |     |      |
|          |     |       |     |       |    |     |                  |                  |     |     |        |      |            |   |     |     |   |   |     |   |   |      | - 1 |      |
|          |     |       |     |       |    |     |                  |                  |     |     |        |      |            |   |     |     |   |   |     |   |   |      | - 1 |      |
|          |     |       |     |       |    |     |                  |                  |     |     |        |      |            |   |     |     |   |   |     |   |   |      | - 1 |      |
|          |     |       |     |       |    |     |                  |                  |     |     |        |      |            |   |     |     |   |   |     |   |   |      | - 1 |      |
|          |     |       |     |       |    |     |                  |                  |     |     |        |      |            |   |     |     |   |   |     |   |   |      | - 1 |      |
|          |     |       |     |       |    |     |                  |                  |     |     |        |      |            |   |     |     |   |   |     |   |   |      | - 1 |      |
|          |     |       |     |       |    |     |                  |                  |     |     |        |      |            |   |     |     |   |   |     |   |   |      | - 1 |      |
| •        |     |       |     |       |    |     |                  |                  |     |     |        |      |            |   |     |     |   |   |     |   |   |      | ▶   |      |
| 橭: 14999 | 所有數 | 敗據僅供都 | 参考  |       |    |     |                  |                  |     |     |        |      |            |   |     |     |   |   |     |   |   |      |     |      |

然後在左上角輸入產品代號,按 Enter,我們將得到各項圖表,如 下圖顯示:

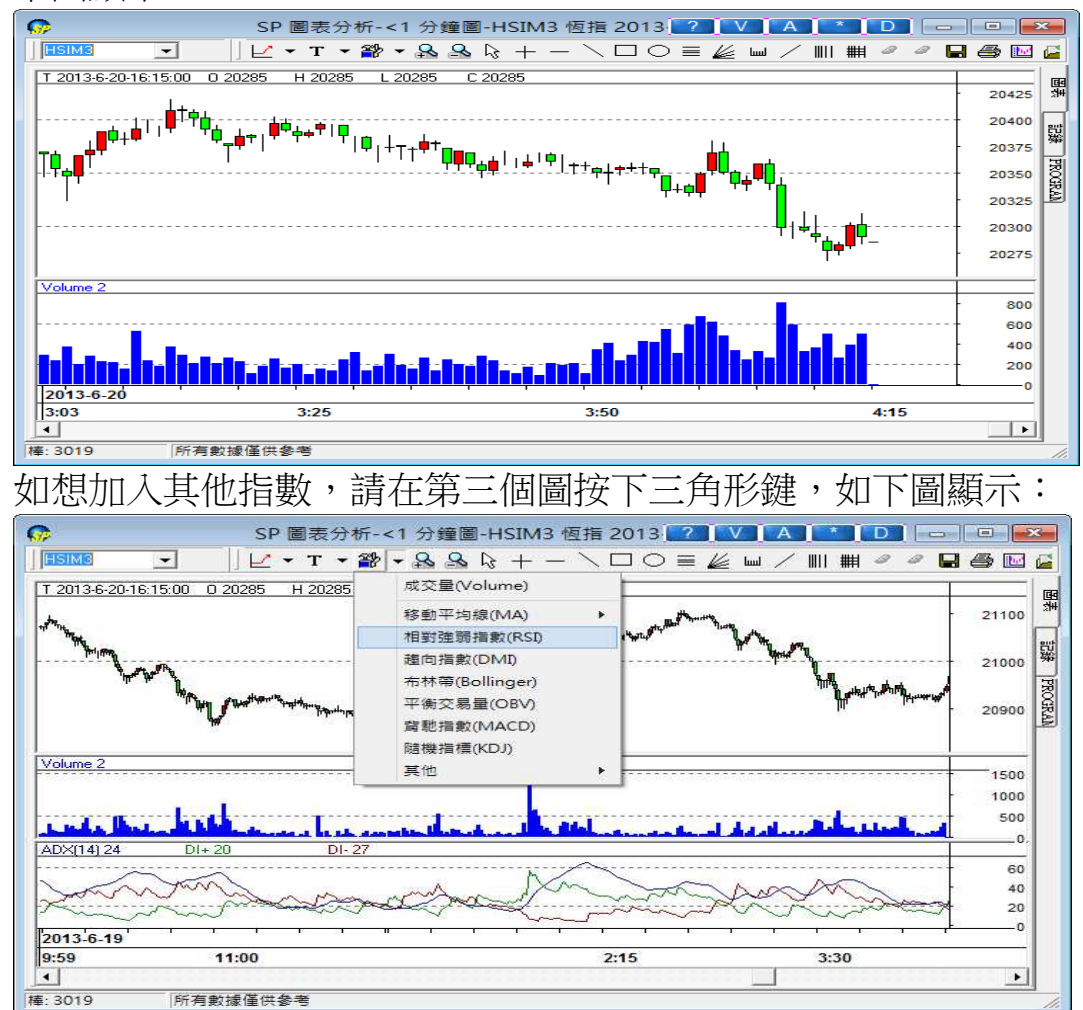

按位於 SP 圖表分析右側的 Program,我們將得到有關該技術指標的資料,包括**序號、指標名稱及最新數據**,作存取到 EXCEL 之用,如下圖顯示:

| ø   |             | SP 圖퀴    | 表分析-<1 分鐘圖-HSIM     | /13 恆指 201         | 3 ? | VIA     |        | D |     |          |
|-----|-------------|----------|---------------------|--------------------|-----|---------|--------|---|-----|----------|
| HSI | МЗ 🖵        | 1 - 1    | r 🕶 🍄 🕶 🏯 😓 +       | $- \setminus \Box$ |     | ⁄ لسا خ | ′ ∭I ₩ | Ø | ø 🔒 | a 🗹 🖉    |
| 序程  | 指標名稱        | 所在子窗口    | 最新數據                |                    |     |         |        |   |     | I I      |
| 60  | 0 Q畜        | 10071788 | 4.94065645841247E-3 |                    |     |         |        |   |     | <b>1</b> |
| 61  | Volume      | 2        | 5                   |                    |     |         |        |   |     |          |
| 62  | DMI-DI+(14) | 3        | 16.96               |                    |     |         |        |   |     | Ę        |
| 63  | DMI-DI_(14) | 3        | 31.53               |                    |     |         |        |   |     | *        |
| 64  | DMI-ADX(14) | 3        | 25.22               |                    |     |         |        |   |     | L IV     |
| 65  | RSI(9)      | 4        | 33.06               |                    |     |         |        |   |     |          |
|     |             |          |                     |                    |     |         |        |   |     |          |
|     |             |          |                     |                    |     |         |        |   |     |          |
|     |             |          |                     |                    |     |         |        |   |     |          |
|     |             |          |                     |                    |     |         |        |   |     |          |
|     |             |          |                     |                    |     |         |        |   |     |          |
|     |             |          |                     |                    |     |         |        |   |     |          |

同時在 EXCEL 內我們同樣需要接收圖表資料。這次我們的輸入程式為:

#### =SPtraderlChart!indicator\_X

SERVICE 是 SPtrader,表示將從我們的 SPtrader 交易平台收取資料

TOPIC 是 CHART,表示我們要接收的為圖表資訊

ITEM 是 indicator\_X,表示我們要從圖表的 "Program" 內收取某一指標

的信息,而收取資料的對象將根據X(代表序號)來決定。譬如上圖中 RSI指標的序號為65,我們在EXCEL內輸入的ITEM即為indicator\_65。

在 EXCEL 向橫選取 4 格, 輸入以上程式後,再按 CTRL+SHIFT+ENTER

三鍵(因為我們的資料是以 Array 形式顯示),就可擷取 SPtrader 圖表內

的資訊,如下圖顯示:

| Ν    | umber       | Indicat  | tor       | Window     |                    | Data |            |     |       |       |
|------|-------------|----------|-----------|------------|--------------------|------|------------|-----|-------|-------|
|      | 6           | 5 RSI(9) | I         |            | 4                  |      | 58.84      |     |       |       |
|      |             |          |           |            |                    |      |            |     |       |       |
| ø    |             | SP 圖류    | 表分析-<1 分  | →鐘圖-HSIN   | 13 恆指 20           | 013  | V A *      |     |       | ×     |
| ] HS | IM3 💽       | 🗠 👻 ר    | Γ - 🖓 - 🖁 | s = s +    | $- \setminus \Box$ |      | ≦ ⊨ ∕ ∭  # | # @ | ⌀ 🔒 😂 | 🔛 🗲   |
| 序程   | 指標名稱        | 所在子窗口    | 最新數據      |            |                    |      |            |     |       | ात्म् |
| 60   | 0 Q畜        | 10071788 | 4.9406564 | 5841247E-3 |                    |      |            |     |       | 3#    |
| 61   | Volume      | 2        | 5         |            |                    |      |            |     |       | E     |
| 62   | DMI-DI+(14) | 3        | 30.33     |            |                    |      |            |     |       | 盟     |
| 63   | DMI-DI_(14) | 3        | 30.21     |            |                    |      |            |     |       |       |
| 64   | DMI-ADX(14) | 3        | 19.26     |            |                    |      |            |     |       | FRO   |
| 65   | RSI(9)      | 4        | 45.64     |            |                    |      |            |     |       | GR.   |
|      |             |          |           |            |                    |      |            |     |       | LE L  |
|      |             |          |           |            |                    |      |            |     |       |       |
|      |             |          |           |            |                    |      |            |     |       |       |
|      |             |          |           |            |                    |      |            |     |       |       |
|      |             |          |           |            |                    |      |            |     |       |       |

各項定義如下:

Number: 序號(Indicator no)

Indicator:指標名稱。如例中 RSI(9),RSI 為指標名字,9 是 RSI 設定的週期(Period)。

Window:所在子窗口。即該指標在 SPTrader 圖表內的子窗口數目。 Data:最新數據。